1. Log in or register on MSI website first <u>https://register.msi.com/</u>

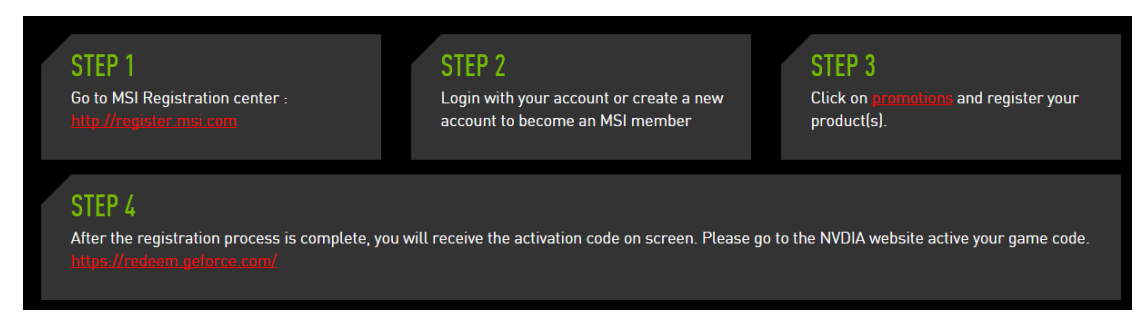

2. Choose "Promotions" after logging in.

Click "Graphics Card – NVIDIA 2015 Q2 BATMAN<sup>™</sup>:ARKHAM KNIGHT"

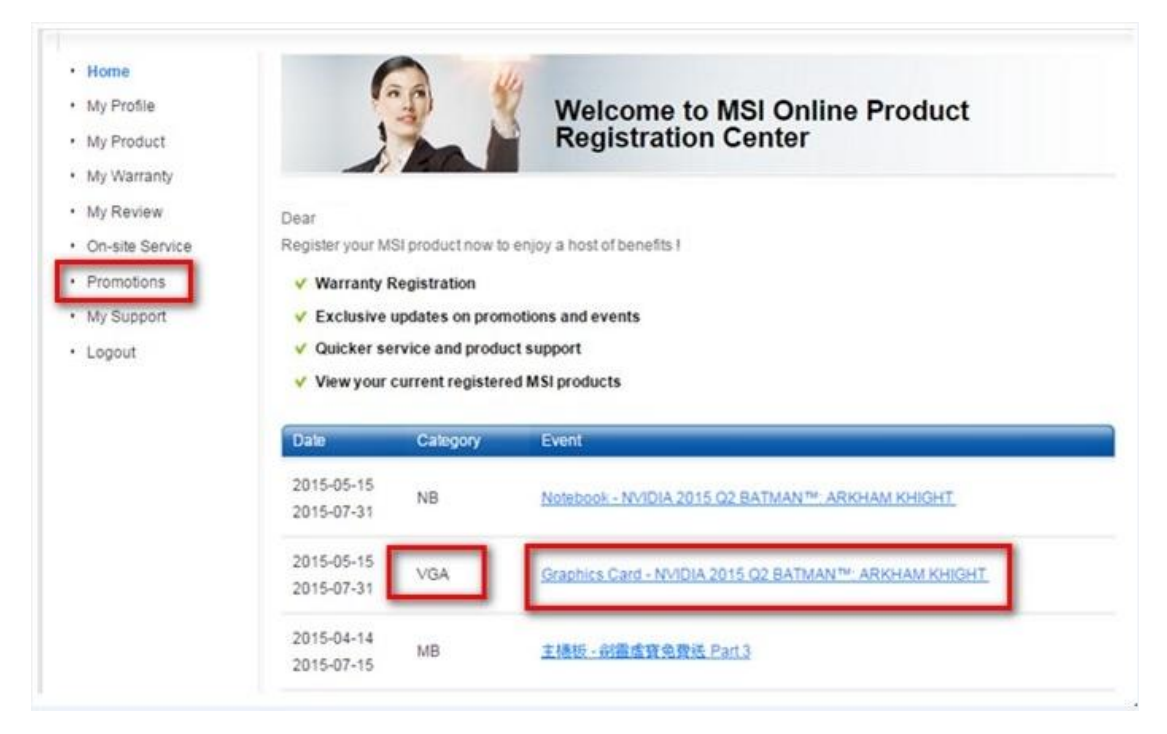

3. Then click "I want to register a new product"

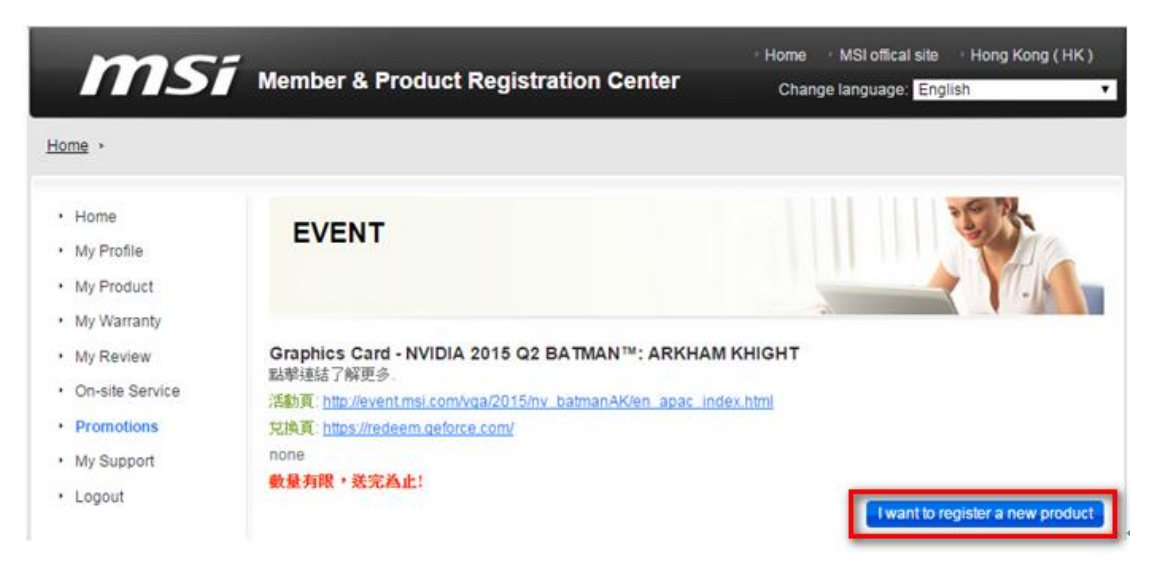

### 4. Click "I want to register a new product" again

| msi                                                                                                    | Home MSI offical site Hong Kong (HK) Member & Product Registration Center Change language:                                                                                                    |
|----------------------------------------------------------------------------------------------------|----------------------------------------------------------------------------------------------------|
| Home + My Product                                                                                        | English                                                                                                    |
| <ul> <li>Home</li> <li>My Profile</li> <li>My Product</li> <li>My Warranty</li> <li>My Review</li> </ul> | Warranty Registration: Notebook, All-in-One PC, Desktop<br>ENJOY BENEFITS.<br>All customers who purchase a new MSI product and then complete registration and reply to the<br>questionnaire will receive a 3-month warranty extension.<br>1. This does not apply to customers who have already purchased a 1-year warranty extension.                                                                                                    |
| <ul> <li>On-site Service</li> <li>Promotions</li> <li>My Support</li> <li>Logout</li> </ul>              | <ol> <li>2. This does not apply to product of which standard warranty has been expired.(But customers can still complete registration and questionnaire)</li> <li>3. Customers have to complete the questionnaire in advance to get the full benefits.</li> <li>4. MSI reserves the right to update or modify these terms and conditions of this program.</li> <li>If you have any questions about the warranty extension on offer, please direct your inquiries to local service hotlines or the MSI support service.</li> </ol> |

5. Enter your Product Serial Number (ex:602-V123-12AB1234567890)

| msi                                                              | Home MSI offical site Hong Kong (HK)<br>Member & Product Registration Center Change language:<br>English                                         |  |  |
|------------------------------------------------------------------|----------------------------------------------------------------------------------------------------|--|--|
| Home + Register Prod                                             | uct                                                                                                    |  |  |
| <ul> <li>Home</li> <li>My Profile</li> <li>My Product</li> </ul> | Register Product                                                                                                    |  |  |
| <ul> <li>My Warranty</li> <li>My Review</li> </ul>               | Product Serial Number                                                                                                    |  |  |
| <ul> <li>On-site Service</li> <li>Promotions</li> </ul>          | 602-V316-21SB1502002855                                                                                                    |  |  |
| <ul> <li>My Support</li> <li>Logout</li> </ul>                   | Please pay attention to the differences between '0' and '0', '1' and 'l'. If you still have problem, please contact us through <u>My Support</u> |  |  |
|                                                                  |                                                                                                    |  |  |

6. If you don't know the product serial number, you can click "How to identify", and then you can see the barcode.

| msi                                                              | Member & Product Registration Center                                                                                                    | <sup>•</sup> Home <sup>•</sup> MSI offical site <sup>•</sup> Taiwan ( TW )<br>Change language: |
|------------------------------------------------------------------|----------------------------------------------------------------------------------------------------|------------------------------------------------------------------------------------------------|
| Home > Register Produc                                           | t                                                                                                    | English                                                                                        |
| <ul> <li>Home</li> <li>My Profile</li> <li>My Product</li> </ul> | Register Product                                                                                                    |                                                                                                |
| <ul> <li>My Warranty</li> <li>Promotions</li> </ul>              | Product Serial Number                                                                                                    |                                                                                                |
| <ul> <li>My Support</li> <li>Logout</li> </ul>                   | 602-V320-25SB1503014090<br>How to identify?<br>Please pay attention to the differences between '0'<br>please contact us through <u>My Support</u> .<br>Next Cancel | and 'O', '1' and 'I'. If you still have problem,                                               |

# **Graphics Card**

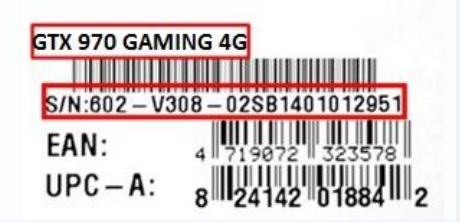

#### 7. Provide your product info

| msi                                                              | Member & Product Registration   | Home MSI offical site Hong Kong (HK)     Change language:                                         |  |  |
|------------------------------------------------------------------|---------------------------------|---------------------------------------------------------------------------------------------------|--|--|
| Home   Register Produce                                          | t                               | English                                                                                           |  |  |
| Home     My Profile     My Product     My Warranty     My Review | Register Product                |                                                                                                   |  |  |
|                                                                  | Product Type                    | Graphics Card                                                                                     |  |  |
| On-site Service                                                  | Product Name                    | GTX 970 GAMING 4G                                                                                 |  |  |
| Promotions     My Support                                        | Product Serial Number           | 602-V316-21SB1502002855                                                                           |  |  |
| • Logout                                                         | Number                          | 912-\/316-048                                                                                     |  |  |
|                                                                  | Purchased Date                  | 2015-06-01 YYYY-MM-DD                                                                             |  |  |
|                                                                  | The proof of purchase           | 選擇檔案 2015-03-24_172316.jpg<br>Please resize the image width under 720px (.jpg, .gif, .png)        |  |  |
|                                                                  | * Where did you buy the product | <ul> <li>Retail store</li> <li>Online retailer</li> <li>Reseller</li> <li>Name: PChome</li> </ul> |  |  |
|                                                                  | Next Cancel                     |                                                                                                   |  |  |

### 8. Please finish the questionnaire

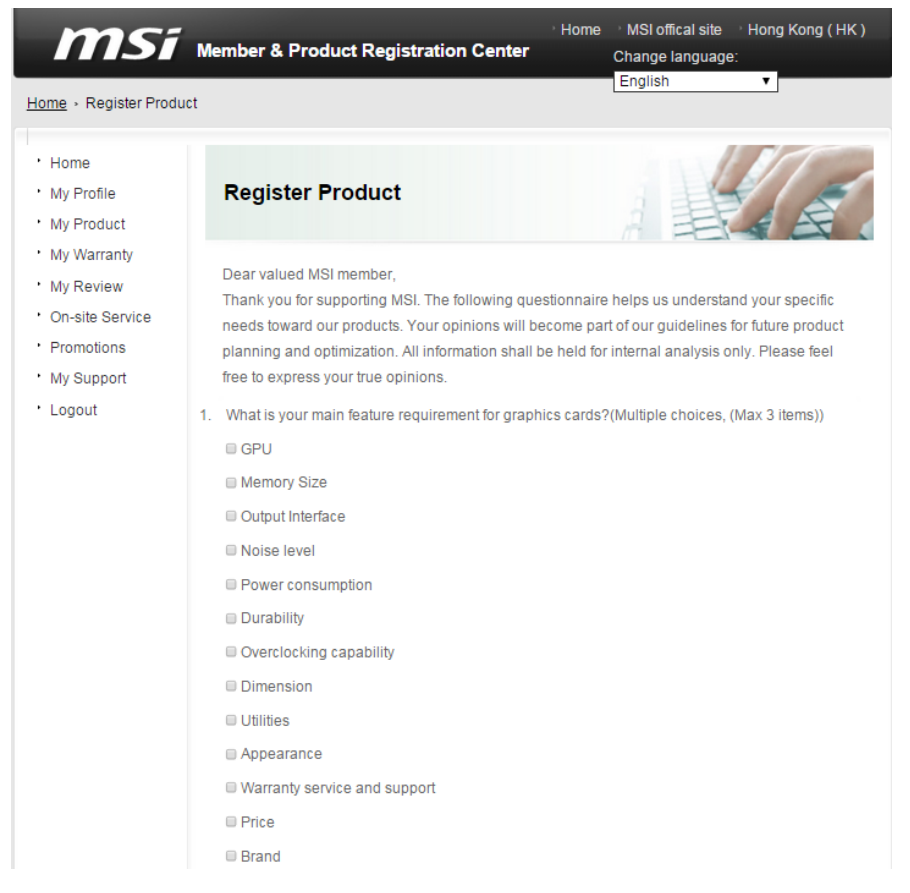

### 9. Click "Next step"

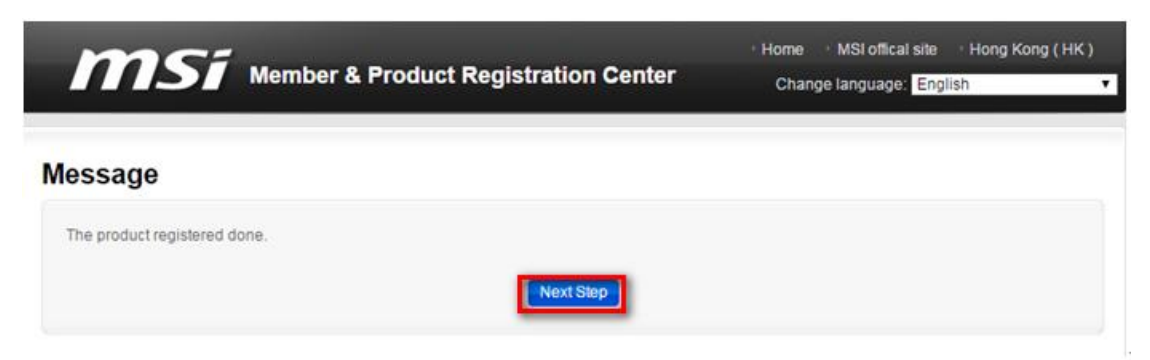

## 10. Click the "Redeem" button

| ms                                                                                                    | Member & Produc                                                                             | t Registration Center                                                         | Home MSI offical site Hong Kong (HK)<br>Change language: English |
|----------------------------------------------------------------------------------------------------|---------------------------------------------------------------------------------------------|-------------------------------------------------------------------------------|------------------------------------------------------------------|
| Home +                                                                                                    |                                                                                             |                                                                               |                                                                  |
| Home     My Profile     My Product     My Warranty     My Review     On-site Service     Promotions     My Support     Logout | EVENT<br>Graphics Card - NVID<br>點學運結了解更多.<br>活動頁: http://redeem.gef<br>none<br>數量有限, 瓷完為止! | IA 2015 Q2 BATMAN™: ARKHAN<br>m/vga/2015/nv_batmanAK/en_apac_inc<br>prce.com/ | M KHIGHT<br>dex.html                                             |
|                                                                                                    | Purchase date                                                                               | Product SN                                                                    | Game Code                                                        |
|                                                                                                    | 2015-06-01                                                                                  | GTX 970 GAMING 4G<br>602-V316-21SB1502002855<br>WB67856326<br>Involce         | 党旗                                                               |
|                                                                                                    | 如有任何問題,議洽論 臺麗                                                                               | <u>建中心</u> 。                                                                  |                                                                  |

#### 11. Fill in the required info

\*Note: If your Serial Number and Serial Number 2 information are incorrect or don't meet the system's requirement, the website will show "Invalid barcode, we cannot process your information at this time", and you will not be able to get the game code.

| * Invoice number        | WB67856326                                                                                 |
|-------------------------|--------------------------------------------------------------------------------------------|
| Purchased Date          | 2015-06-01                                                                                 |
| * The proof of purchase | 選擇檔案 2015-03-24_172316.jpg<br>Please resize the image width under 720px (.jpg, .gif, .png) |
| Product Name            | GTX 970 GAMING 4G                                                                          |
| Product Serial Number   | 602-V316-21SB1502002855                                                                    |
| * Product Serial Number | F216263313                                                                                 |

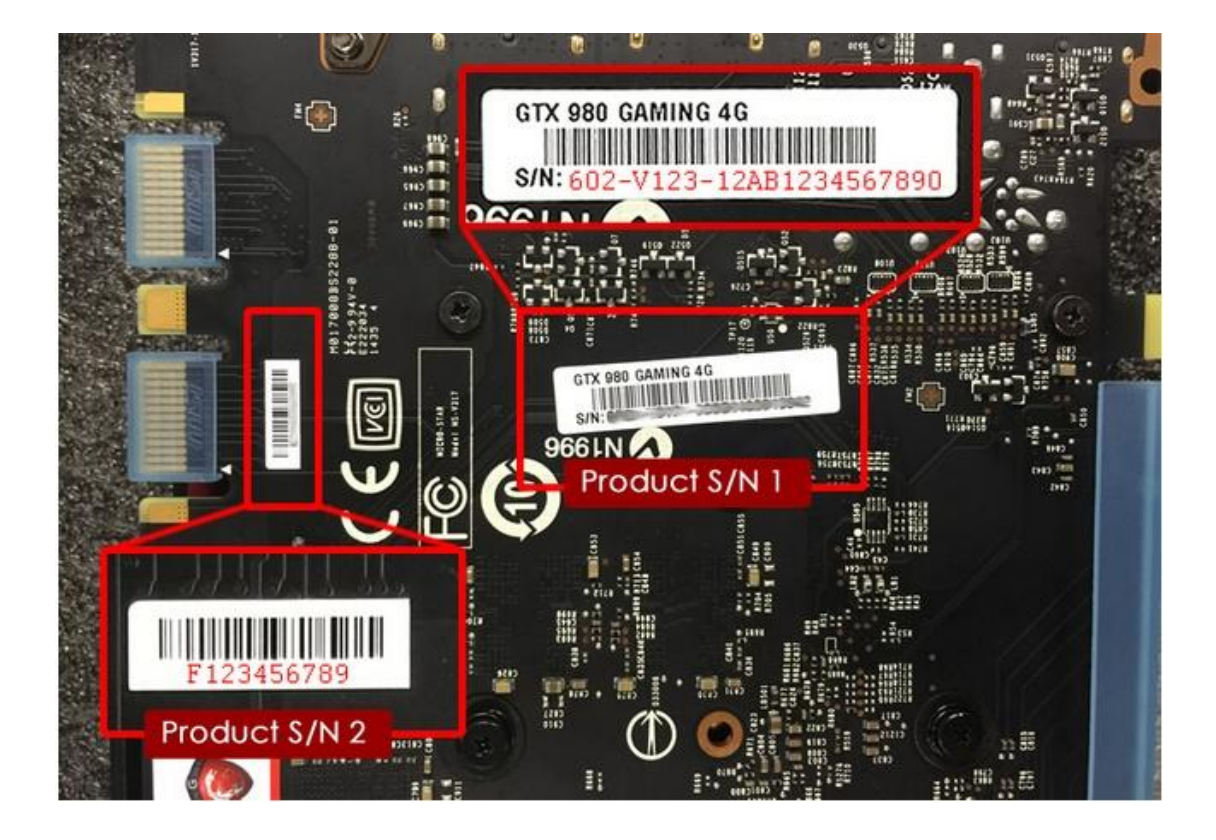

12. If the registration is a success, the below message will appear.

| <b>M</b> Si Member                                                                                                    | & Product Registration Center                                                | Home MS<br>Change lan | SI offical site<br>1guage: Engli | Hong Kong (HK) |
|----------------------------------------------------------------------------------------------------|------------------------------------------------------------------------------|-----------------------|----------------------------------|----------------|
| Message                                                                                                    |                                                                              |                       |                                  |                |
| 恭喜您完成 MSH® 產品註冊<br>您的 Graphics Card - NVIDIA 2015 Q2                                                                                            | BATMAN <sup>™</sup> : ARKHAM KHIGHT 歐用碼                                      |                       |                                  |                |
|                                                                                                    | ****                                                                         | (-XXXX                | ]                                |                |
| 設用碼及介紹將會顯示於螢幕。<br>如何設用 Graphics Card - NVIDIA 201<br>活動頁: http://event.msi.com/vga/2015/r<br>兌換頁: https://redeem.geforce.com/<br>感謝您選擇 MSI® 產品。 | 5 Q2 BATMAN <sup>™</sup> : ARKHAM KHIGHT?<br>Iv. batmanAK/en_apac_index.html |                       |                                  |                |
|                                                                                                    | Home                                                                         |                       |                                  |                |